# Setting up your Virtual Firewall

- Using Horizon
- Flavors and Images
- Firewall Images Available on RAC
- Launching a VFS Instance
- Important Information regarding your VFS instance
  - Backup
  - ° Licensing
  - Tokens
- Deleting a VFS Instance

The process to launch a firewall within the Rapid Access Cloud is simple and easy to perform. After the initial technical meeting, you will confirm with your firewall vendor the type of firewall to purchase.

Once you obtain the license from the firewall vendor, the VFS team at Cybera will build the backend needed for you to launch and operate your virtual firewall instance. Here is an overview of what the VFS team does prior to launch:

- Grant the relevant flavor(s) and image(s) to your VFS project;
- Build the network and the ports;
- · Produce the necessary documentation and assistance in setting up a VFS instance (support will not be provided for the firewall itself).

### Using Horizon

Horizon is the graphical user interface of OpenStack, which allows you to interact with VFS on the Rapid Access Cloud, provided by Cybera.

The interface is fairly simple to use. Typically you will only use the "Compute" tab, from where you will launch and destroy instances.

In this wiki, Rapid Access Cloud dashboard refers to the Horizon interface.

## Flavors and Images

Within the Rapid Access Cloud, there is a selection of Flavors and Images that can be accessed:

- Flavors are defined as the compute capacities of CPU, memory, and storage for virtual machines in OpenStack.
- Images are files of an operating system that are used to create or rebuild a server.

In the Rapid Access Cloud, you will have your own flavor and image, depending on the firewall vendor chosen:

- For Palo Alto, the flavor name is prefixed with "f1"; for Fortinet the flavor name is prefixed with "f2";
- Flavor size can be small, medium or large, depending on firewall type, and have specific RAM and disk space allocated, according to the vendor recommendation.

For example an f1.medium instance indicates a medium Palo Alto instance and an f2.large instance indicates a large Fortinet instance.

You will be granted the appropriate image during on-boarding, based on the choice of firewall.

#### **Firewall Images Available on RAC**

Please review this link for the list of firewall images currently available on RAC from the vendors we support.

## Launching a VFS Instance

The Rapid Access Cloud dashboard is the primary means of maintaining a VFS instance. With your Rapid Access account in place (see here to create an account) and the backend work completed by the Cybera VFS team, the steps below show how to launch a VFS instance from the Horizon dashboard.

1. Log onto Rapid Access Cloud dashboard via https://cloud.cybera.ca

2. In the very top left corner of the page, next to the Rapid Access Cloud logo, ensure the proper project is selected

| RAPIDACCESS | ा test3-vfs ◄ |                |
|-------------|---------------|----------------|
| Project     | Projects:     | Working on a   |
| Compute     | ✓ test3-vfs   | ct / Compute / |
|             | Overview      |                |

- 3. On the side, click on "Compute", and then "Instances" under it.
- 4. Click on the "Launch Instance" button to start making a VFS instance. You will see the following menu

|                  | Instance ID = - |      |             | Filter             | Launch Instance |
|------------------|-----------------|------|-------------|--------------------|-----------------|
| vailability Zone |                 | Task | Power State | Time since created | Launch Instance |

5. Gives the foin stranices ta material standard & contract the Habback tables appropriate ratio flavoring Die france in the introduction of your choice, the corresponding flavor should be

| Palo Alto Firewall | Flavor    | Fortigate Firewall | Flavor    |
|--------------------|-----------|--------------------|-----------|
| VM-100             | f1.small  | VM-02              | f2.small  |
| VM-300             | f1.medium | VM-04              | f2.medium |
| VM-500             | f1.large  | VM-08              | f2.large  |

## Instance Name \*

test03-vfs

```
f1.medium -
```

### Number of Instances \*

1

In the example above, the name test03-vfs has been given to the instance, and the flavor (f1.medium) indicates it is a Palo Alto instance.

٢

6. Click on 'Select source' and select "Boot from image".

## Instance Boot Source \* 🛛

| Select source      | • |
|--------------------|---|
| Select source      |   |
| Boot from image    |   |
| Boot from snapshot |   |
| Boot from volume   |   |

7. Then select the appropriate image (panos-production in the example below):

#### Image Name

| Select Image                 |
|------------------------------|
| Select Image                 |
| CentOS 7 (401.3 MB)          |
| CentOS 7 - GPU (6.9 GB)      |
| Ubuntu 14.04 (385.6 MB)      |
| Ubuntu 14.04 - GPU (4.8 GB)  |
| Ubuntu 16.04 (443.1 MB)      |
| Ubuntu 16.04 - GPU (11.3 GB) |
| Ubuntu 18.04 (493.6 MB)      |
| Ubuntu 18.04 - GPU (8.0 GB)  |
| fortigate (44.0 MB)          |
| fortios-6.2.2 (56.2 MB)      |
| panos-9.0 (2.5 GB)           |
| panos-production (1.9 GB)    |
| rac-fedora-atomic (611.9 MB) |

8. 0

| heck your options after you've picked what you w <b>Availability Zone</b> | vanted: |
|---------------------------------------------------------------------------|---------|
| nova                                                                      | •       |
| Instance Name *                                                           |         |
| test03-vfs                                                                |         |
| Flavor * 🚱                                                                |         |
| f1.medium                                                                 | •       |
| Number of Instances *                                                     |         |
| 1                                                                         | ٢       |
| Instance Boot Source * 🛛                                                  |         |
| Boot from image                                                           | •       |
| Image Name                                                                |         |
| panos-production (1.9 GB)                                                 | •       |

#### 9. Under "Networking\*" tab, select only "default":

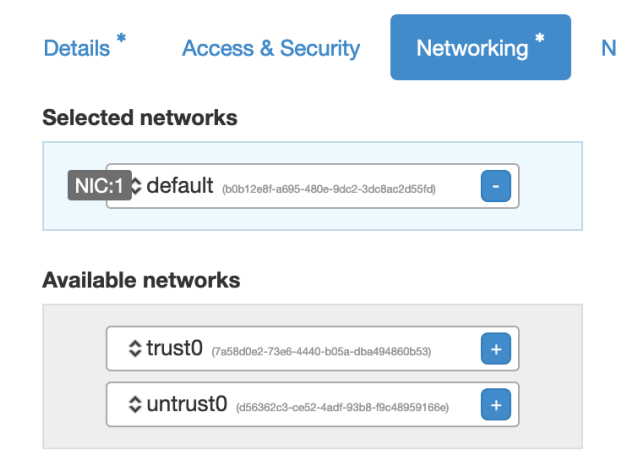

10. Under "Network Ports" tab, check both trust0\_port and untrust0\_port:

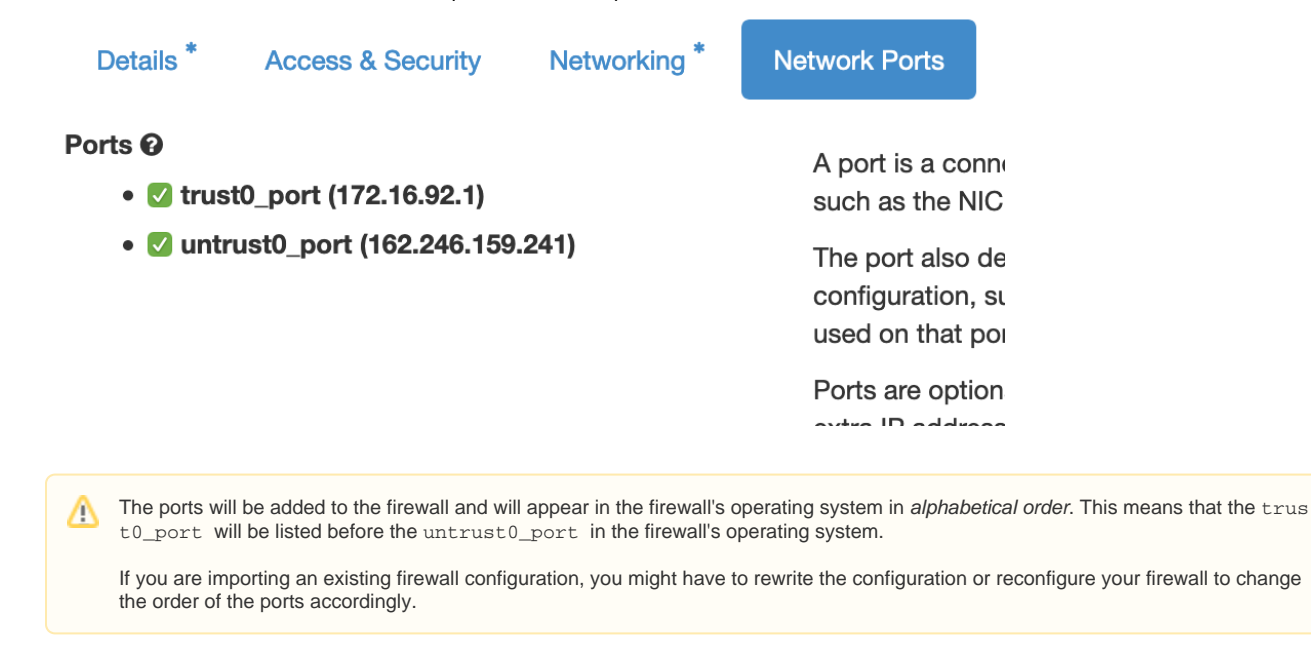

11. Then click on "Launch" in the bottom right of the window, and wait. This process could take a few minutes, then after completion, the following menu should appear:

|            |                      | default                                           |           |             |        |      |      |         |           |                 |   |
|------------|----------------------|---------------------------------------------------|-----------|-------------|--------|------|------|---------|-----------|-----------------|---|
|            |                      | 10.1.5.82<br>2605:fd00:4:1000:f816:3eff:fefe:1644 |           |             |        |      |      |         |           |                 |   |
| test03-vfs | panos-<br>production | trust0                                            | f1.medium | logan_cloud | Active | nova | None | Running | 0 minutes | Create Snapshot | • |
|            |                      | 172.16.92.1                                       |           |             |        |      |      |         |           |                 |   |
|            |                      | untrust0                                          |           |             |        |      |      |         |           |                 |   |
|            |                      | 162.246.159.241                                   |           |             |        |      |      |         |           |                 |   |

12. At this point your VFS instance is ready. You can then use a VPN to connect to it and then either SSH using the default management IP, or open a web browser and add "https://<default IP> and then hit enter. See the Access and Maintenance of Your Virtual Firewall section.

FortiOS 7.x (II) For fortigate VMs launched from FortiOS image version 7.x, management access through http is not allowed by default, as was the case for earlier versions. As such, additional configuration via SSH is required before the web GUI is accessible. Make sure your RAC VPN is connected, and do the change as follows: % ssh admin@<default/management IP> # config system interface (interface) # edit port1 (port1) # show config system interface edit "port1" set vdom "root" set mode dhcp set allowaccess ping https ssh fgfm set type physical set snmp-index 1 next end (port1) # set allowaccess ping https http ssh fgfm (port1) # show config system interface edit "port1"

|   | set vdom "root"                                                        |
|---|------------------------------------------------------------------------|
|   | set mode dhcp                                                          |
|   | set allowaccess ping https http ssh fgfm                               |
|   | set type physical                                                      |
|   | set snmp-index 1                                                       |
|   | next                                                                   |
|   | end                                                                    |
|   |                                                                        |
|   | (port1) # end                                                          |
|   |                                                                        |
|   |                                                                        |
|   |                                                                        |
| C | Drice this is done, you can go ahead and access the fortigate web GUI. |
|   |                                                                        |

- 13. (Optional) If a configuration needs to be uploaded from a backup, make sure the ports on the newly launched firewall and in the backup configuration match, otherwise the backup configuration should be edited based on new port assignments on the new firewall
  - a. Take note of the trust0 and untrust0 MAC addresses from the cloud side, using RAC portal (horizon) as shown in the example below

| (1) weeks           | III test0-vis *                 |                                                                                                    |                                                                                                    | Edmonton • | O Help | ≜ cybera-vis × |
|---------------------|---------------------------------|----------------------------------------------------------------------------------------------------|----------------------------------------------------------------------------------------------------|------------|--------|----------------|
| Project             | ~                               |                                                                                                    | Working on a cool project using the Rapid Access Cloud that pound like others to knew about? Working on a cool works or community: Contact us at aborts directed repletences to find out more. |            |        |                |
| Compute             | `                               | Project / Network / Networks / trust0 / Ports / trust0_port                                                                     |                                                                                                    |            |        |                |
| Network             | Network Topology                | trust0_port                                                                                                    |                                                                                                    |            |        | Edit Port      |
|                     | Notworks                        | Overview Allowed Address Pains                                                                                                  |                                                                                                    |            |        |                |
|                     | Frewalls                        | Name trust0.port<br>10 Districtio-4at0-456d-6709-4e480das73a2<br>Network Name trust0                                            |                                                                                                    |            |        |                |
|                     | Security Groups<br>Floating IPs | Network ID 50:054as1-30as-42a1-3038-71770ac5a50b<br>Project ID 355270490044-056940x46c5040acta1<br>NAX2 Address Is 10:057752798 |                                                                                                    |            |        |                |
| Orchestratio<br>DNS | • •                             | Advini Bate UP Port Security Enabled Tue DNB Name Inst3-panos0                                                                  |                                                                                                    |            |        |                |

- b. Find out which ports on the new firewall have the MAC addresses discovered in (a)
  - i. panos 1. Web GUI

| First, change the     | rst, change the interface type for Ethernet1/1 and Ethernet1/2 to Layer3, and commit |        |  |  |  |  |  |
|-----------------------|--------------------------------------------------------------------------------------|--------|--|--|--|--|--|
| Ethernet Interf       | ace                                                                                  | ?      |  |  |  |  |  |
| Interface Name        | ethernet1/1                                                                          |        |  |  |  |  |  |
| Comment               | trust                                                                                |        |  |  |  |  |  |
| Interface Type        | Layer3                                                                               | ~      |  |  |  |  |  |
| Netflow Profile       | Тар                                                                                  |        |  |  |  |  |  |
| Config IPv4           | НА                                                                                   |        |  |  |  |  |  |
| Assist Interface To   | Virtual Wire                                                                         |        |  |  |  |  |  |
| - Assign interface to | Layer2                                                                               |        |  |  |  |  |  |
| Virtual Route         | Layer3                                                                               |        |  |  |  |  |  |
| Security Zon          | e Ivone                                                                              | $\sim$ |  |  |  |  |  |
|                       |                                                                                      |        |  |  |  |  |  |

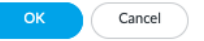

| INTERFACE        | INTERFACE TYPE | MANAGEMENT<br>PROFILE | LINK<br>STATE | IP ADDRESS     | $\sim$ | MAC ADDRESS       |   | VIRTUAL ROUTER           | TAG     |
|------------------|----------------|-----------------------|---------------|----------------|--------|-------------------|---|--------------------------|---------|
| 📾 ethernet1/1    | Layer3         |                       |               | none           | Ē      | Columns >         | ~ | Interface Type           | gg      |
| @ ethemet1/1.600 | Layer3         | trust0_mgt            |               | 172.16.0.1/24  |        | Adjust Columns    | ~ | Management Profile       |         |
| ethernet1/2      | Layer3         |                       |               | none           |        | fa:16:3e:d2:2a:f3 |   | IP Address               | gg      |
| @ ethemet1/2.700 | Layer3         | untrust0_mgt          |               | 192.168.0.1/24 |        |                   | ~ | MAC Address              |         |
| ethernet1/3      |                |                       | Ē             | none           |        |                   |   | Virtual Router<br>Tag    | gg      |
| ethernet1/4      |                |                       | Ē             | none           |        |                   | ~ | VLAN / Virtual-Wire      | gg      |
| ethernet1/5      |                |                       | m             | none           |        |                   | ~ | Security Zone            | gg      |
| ethernet1/6      |                |                       | m             | none           |        |                   | ~ | SD-WAN Interface Profile | e<br>ge |
| ethernet1/7      |                |                       | m             | none           |        |                   | ~ | Features                 | gg      |
| ethernet1/8      |                |                       | Ē             | none           |        |                   | ~ | Comment                  | 88      |
| ethernet1/9      |                |                       | m             | none           |        |                   |   | none                     | Untagg  |

Then, you can see the MAC addresses as follows. Note, no need of configuring IP addresses to display the MAC.

| 🚺 PA-VM         | DASHBOARD ACC     | MONITOR        | POLICIES     | OBJECT | IS NETWORK       | DEVICE            |
|-----------------|-------------------|----------------|--------------|--------|------------------|-------------------|
|                 |                   |                |              |        |                  |                   |
| E Interfaces    | Ethernet VLAN Loc | onback Tunnel  | SD-WAN       |        |                  |                   |
| Zones 2         |                   |                |              |        |                  |                   |
| P VLANs         | 0                 |                |              |        |                  |                   |
| Virtual Wires   | ~                 |                | 1            |        |                  |                   |
| Virtual Routers |                   |                | MANAGEMENT   | LINK   |                  |                   |
| 付 IPSec Tunnels | INTERFACE         | INTERFACE TYPE | PROFILE      | STATE  | IP ADDRESS       | MAC ADDRESS       |
| GRE Tunnels     | ethernet1/1       | Layer3         |              | m      | none             | fa:16:3e:77:d2:98 |
| 불 DHCP          |                   |                |              |        |                  |                   |
| 💥 DNS Proxy     | ethernet1/1.600   | Layer3         | trust0_mgt   |        | 172.16.0.1/24    |                   |
| GlobalProtect   | ethernet1/2       | Layer3         |              | (m)    | none             | fa:16:3e:d2:2a:f3 |
| 🚳 Portals       |                   | 1              | untrust0 mat |        | 100 1 (0 0 1 /04 |                   |
| 🚑 Gateways      | ethernet1/2.700   | Layer3         | untrusto_mgt |        | 192.168.0.1/24   |                   |
| MDM 💽           | con ethernet1/3   |                |              | m      | none             |                   |
|                 |                   |                |              |        |                  |                   |

3. Command line (using horizon instance console or ssh to instance)

| admin@PA-VM> show inter    | face a   | 11                             |                                        |
|----------------------------|----------|--------------------------------|----------------------------------------|
| total configured hardwa    | re int   | erfaces: 2                     |                                        |
| name                       | id       | speed/duplex/state             | mac address                            |
| ethernet1/1<br>ethernet1/2 | 16<br>17 | 10000/full/up<br>10000/full/up | fa:16:3e:77:d2:98<br>fa:16:3e:d2:2a:f3 |

#### ii. fortios

1. Web GUI

Go to the edit mode of each interface to check the MAC, as shown on the bottom right side below. This doesn't need any configuration changes in advance.

| FortiGate VM64-KVM | test | 0_fortios1     |                    |            |                             |  |                   |
|--------------------|------|----------------|--------------------|------------|-----------------------------|--|-------------------|
| B Dashboard        | >    | Edit Interface | 2                  |            |                             |  |                   |
| 🔆 Security Fabric  | >    |                | In st0 (nest2)     |            |                             |  | FortiGate         |
| + Network          | *    | Alias          | truet0             |            |                             |  | test0_fortios1    |
| Interfaces         | 슙    | Type           | Physical Interface |            |                             |  |                   |
| DNS                |      | VRF ID (       | 0                  |            |                             |  | Status            |
| Packet Capture     |      | Role 0         | LAN                | -          |                             |  | O Up              |
| SD-WAN Zones       |      |                |                    |            |                             |  |                   |
| SD-WAN Rules       |      | Address        |                    |            |                             |  | MAC address       |
| Performance SLA    |      | Addressing     | mode               | Manual DHC | P Auto-managed by FortiIPAM |  | fa:16:3e:c2:7a:4a |

2. Command line (using horizon instance console or ssh to instance)

| test0_0 #<br>Hwaddr:<br>Permanent | get hardware nic port1  <br>fa:16:3e:0a:58:df<br>Hwaddr:fa:16:3e:0a:58:df | grep | addr |
|-----------------------------------|---------------------------------------------------------------------------|------|------|
| test0_0 #                         | get hardware nic port2                                                    | grep | addr |
| Hwaddr:                           | fa:16:3e:a5:ff:fd                                                         |      |      |
| Permanent                         | Hwaddr:fa:16:3e:a5:ff:fd                                                  |      |      |
| test0_0 #                         | get hardware nic port3                                                    | grep | addr |
| Hwaddr:                           | fa:16:3e:68:4d:51                                                         |      |      |
| Permanent                         | Hwaddr:fa:16:3e:68:4d:51                                                  |      |      |
|                                   |                                                                           |      |      |

c. Cross check if the panos/fortios ports match with those in the backup configuration

i. if the ports are similar, no further action is required, the backup configuration can be uploaded to the new firewall

ii. if ports are different, edit the backup configuration according to the new port assignment; then the configuration can be uploaded to the new firewall

## Important Information regarding your VFS instance

#### Backup

The Virtual Firewall Service (VFS) is intended as a self-managed service, and Cybera does not perform backups of your firewall configuration.

See the How to Make a Backup of Your Virtual Firewall Configuration section for more details.

During a failover scenario, having at hand a copy of your firewall configuration will ensure that the service is restored in a timely manner. See the Handling Outages section for more information.

#### Licensing

We recommend you to keep at hand a copy of your firewall authorization code (authcode), if you are a Palo Alto firewall user, or a copy of your license file, if you are a FortiGate firewall user. For more information on how to activate your firewall license, please see the section How to Activate Your Firewall License.

#### **Tokens**

For Fortigate firewalls, if you are using the "FortiToken" functionality, then consult with Fortinet Support for the steps to re-host your FortiTokens. FortiToken keys are not transferred as part of the configuration backup and require involvement from Fortinet TAC to re-host on a new installation.

## Deleting a VFS Instance

The Rapid Access Cloud dashboard can be used to delete a firewall instance, in case a given firewall needs to be re-launched or recreated: One scenario where this might be required is a failover event, see for instance the Handling Outages section.

A Before deleting a firewall instance:

- Make sure you have a backup copy of your firewall configuration.
- For Palo Alto firewall, deactivate the license of the firewall before proceeding.
- For Fortigate firewall, if using FortiTokens, engage Fortinet Support regarding token re-hosting.

Once you have a backup copy of the firewall configuration and you have delicensed the firewall if you are using a Palo Alto firewall, follow the steps below to proceed:

- 1. Login to Rapid Access Cloud by choosing the correct region where your firewall is running;
- 2. Change the project to the vfs project at the top left corner (see Step 2 in the Launching a VFS Instance section above);
- 3. Click on "Compute", and then on "Instances", and from the instance Actions menu, choose "Delete Instance", as shown below:

Displaying 1 item Availability Image Key Power Time since Instance Name Flavor Actions IP Address Status Task Name Pair Zone State created default 10.1.4.48 2605:fd00:4:1000:f816:3eff:fe16:5044 test0\_vfs\_yyc\_pan trust0 4 days, None Running panos-10.0 f1.medium -Active nova Create Snapshot 23 hours 20 172.16.0.1 172.16.50.1 Associate Floating IF Attach Interface untrust0 Detach Interface 162.246.158.194 Edit Instance Displaying 1 item Attach Volume Detach Volume Update Metadata Edit Security Groups Console View Log Pause Instance Suspend Instance Shelve Instance Resize Instance Lock Instance Unlock Instance Soft Reboot Instance Hard Reboot Instance Shut Off Instance Rebuild Instance Delete Instance